## How to make your video entry

Video quality. You don't need to pay for a fancy recording - a smartphone will do. That being said, please play it back and check that the sound and visuals are ok before you upload it. Make sure you have good lighting and that the camera is positioned so we can see all of you. Also, remember to check sound levels and balance.

Do as many takes as you like and choose the best one. <u>The recording must be</u> <u>done in one take</u>. Save it as an MP4 file.

You'll need to open a YouTube account if you don't already have one. Upload your video to your YouTube account. Here's a step-by-step process:

 Go into Studio. The page will look like this. Click on the blue UPLOAD VIDEOS button, and drag & drop your file

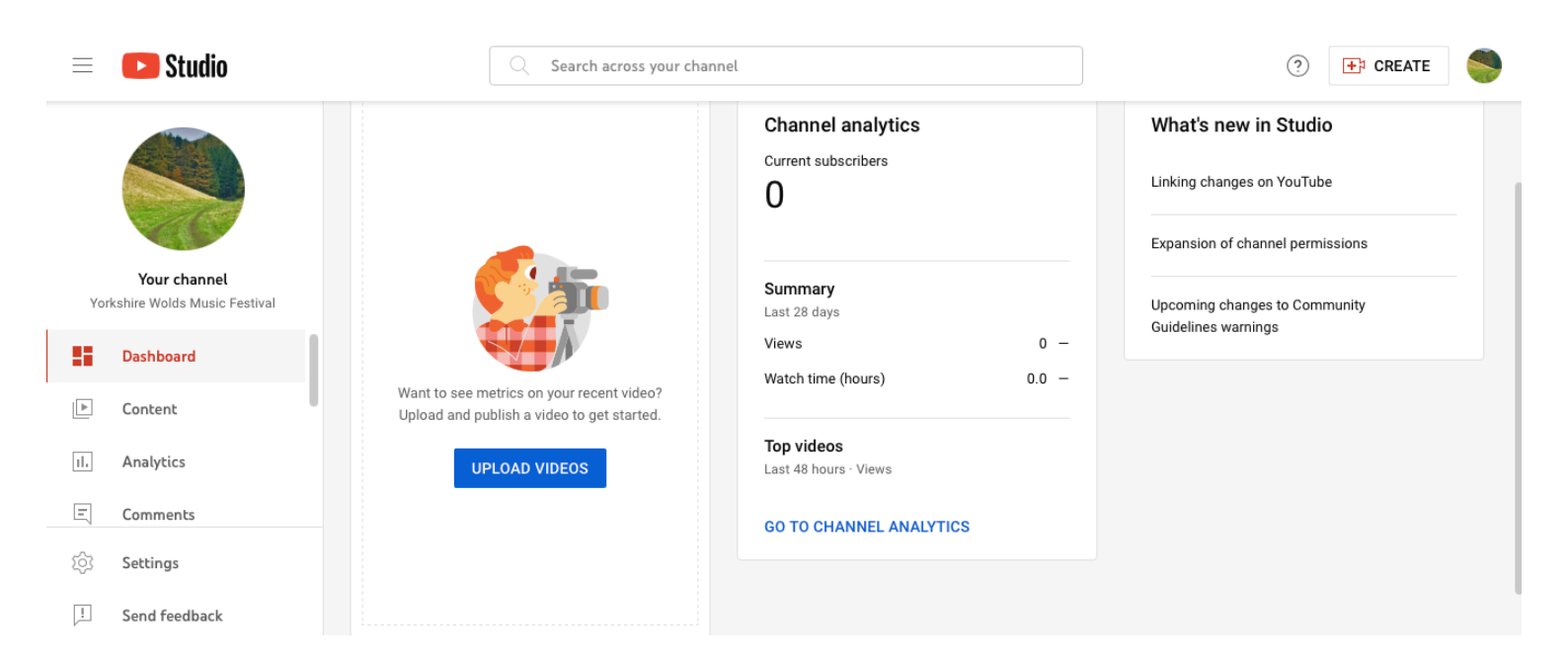

2) Next, fill in the details about your video - for **Title**, put **your name** and for **Description**, put **ECYMY 25** 

| Fred Bloggs                    |                |                                      | Saved as private    | × |
|--------------------------------|----------------|--------------------------------------|---------------------|---|
| Details                        | Video elements | Checks                               | Visibility<br>O     |   |
| Details                        |                | REUSE DETAILS                        |                     |   |
| Title (required) ⑦ Fred Bloggs |                |                                      |                     |   |
| Description ⑦<br>14 & Under    |                |                                      | 0:00 / 0:25         |   |
|                                |                | Video link<br>https://yo<br>Filename | outu.be/d4krjdOGGUw |   |
| Checks complete. No            | issues found.  | Filename                             | Ν                   | E |

3) Scroll down and click **Yes, it's made for kids**, then click NEXT a few times, then SAVE

| F          | ed Bloggs                                                                                                  |                                                                                                    |        | Saved as private                                                                    | $\times$ |
|------------|----------------------------------------------------------------------------------------------------|----------------------------------------------------------------------------------------------------|--------|-------------------------------------------------------------------------------------|----------|
|            | Details<br>O                                                                                               | Video elements                                                                                                    | Checks | s Visibility                                                                        |          |
|            | Regardless of your location, you'r<br>Privacy Protection Act (COPPA) a<br>videos are made for kids. What's | e legally required to comply with the Children's Online<br>nd/or other laws. You're required to tell us whether your<br>content made for kids? |        |                                                                                     |          |
|            | Features like personalized a<br>(i) kids. Videos that are set as<br>alongside other kids' videos           | ds and notifications won't be available on videos made for<br>made for kids by you are more likely to be recommended<br>. Learn more           |        |                                                                                     |          |
|            | <ul> <li>Yes, it's made for kids</li> <li>No, it's not made for kids</li> </ul>                            | S                                                                                                    |        | ▶ <) 0:00 / 0:37 <। ()                                                              |          |
|            | <ul> <li>Age restriction (advance</li> <li>SHOW MORE</li> </ul>                                            | ed)                                                                                                    |        | Video link https://youtu.be/8Ktpk9g7t4I Filename 3feace88-943a-4640-81ce-3298e9ea88 |          |
| $\uparrow$ | <b>5D</b> 🕢 Checking 12% 9 m                                                                               | inutes left                                                                                                    |        | N                                                                                   | ЕХТ      |

4) Click **Save or publish**, then select **Unlisted.** Only people you share the link with will be able to access the video.

| ● s<br>™ | <b>Save or publish</b><br>Make your video <b>public, unlisted</b> or <b>private</b>                                                                                     |  |  |
|----------|----------------------------------------------------------------------------------------------------|--|--|
|          | <ul> <li>Private</li> <li>Only you and people who you choose can watch your video</li> <li>Unlisted</li> <li>Anyone with the video link can watch your video</li> </ul> |  |  |
| (        | <ul> <li>Public</li> <li>Everyone can watch your video</li> <li>Set as instant Premiere ?</li> </ul>                                                                    |  |  |

5) Check that your video has appeared in the Channel Content by clicking **Content** on the menu to the left of the screen. Your video should appear at the top of the list of video thumbnails

| 😑 🕒 Studio                                     | C Search across your channel                                                                                |
|------------------------------------------------|----------------------------------------------------------------------------------------------------|
|                                                | Channel content<br>Videos Live Playlists Podcasts Promotions                                                |
| Your channel<br>Yorkshire Wolds Music Festival | Uideo Video                                                                                                 |
| Dashboard                                      | Sabor YWMF 2022                                                                                             |
| Content                                        | 0:28                                                                                                    |
| II. Analytics                                  | Pavey Ark YWMF 2022     Add description                                                                     |
| E Comments                                     |                                                                                                    |
| ्रिं Settings                                  | Minster Brass at YWMF 2022<br>Niall McEwen & Suzanne Pymm, trumpets;<br>Janus Wadsworth, french horn; Peter |
| ! Sond foodback                                |                                                                                                    |

6) If you hover over your video you'll see three dots. Click on the dots and the following options become visible. Click on **Get shareable link** and the link to your video will be saved to your clipboard

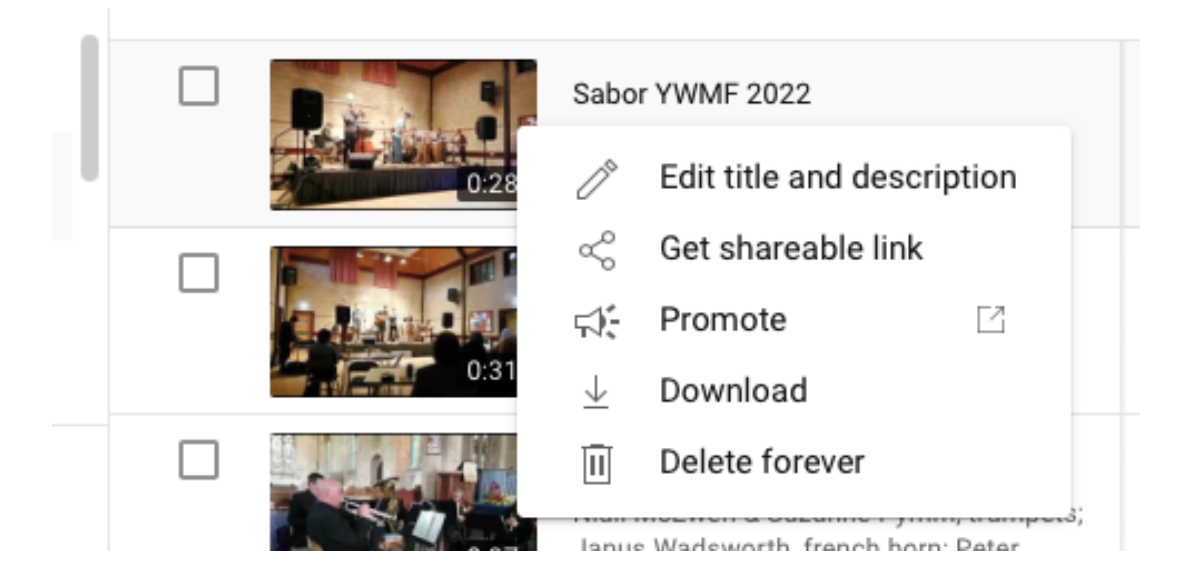

8) Open the <u>entry form</u> and paste the link into the relevant part of the form. You'll need to paste a separate link for each video submitted. Once you've done this, complete the rest of the entry form and submit it.

## Congratulations, you're all set!